## **NHDOT Guide to Electronic Bidding**

Step by step:

- 1. Register to bid by filling out the <u>E-Bidding Account Request Form</u> and calling the NHDOT Contracts office 603 271-3402 or emailing <u>contracting@dot.state.nh.us</u>.
- 2. Download contract documents and open the ZIP file with password provided in step #1
- 3. Get subscription with e-Bidding service. Exevision in Orem, UT by following the instructions on page 5 of the <u>Contractor iCX Subscription and Employee Account Management Guide.</u> Sign in to iCX at <u>https://icx.exevision.com/nhdot/icx/Index.aspx</u>
- 4. Contact your Bonding Agent with bonding information to get Bid Bond # and ask them which Surety Registry they use (Surety 2000, SurePath, etc).
- 5. Register with appropriate Surety Registry if not already using them to bid in another state.
- 6. OPTIONAL Log into e-Bid website and export items for 3rd party bidding software .
- 7. Log into e-Bid website and enter bid prices, info, and certifications .
- 8. Submit Bid.
- 9. Subsequent bids may be submitted up until the bid opening date and time shown in the proposal or most current relevant addendum.